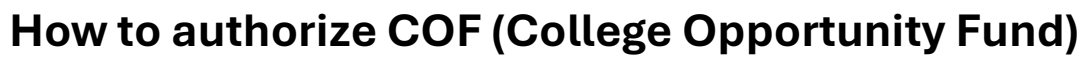

https://cof.college-assist.org/

1. From https://www.pikespeak.edu/ - in top right corner,

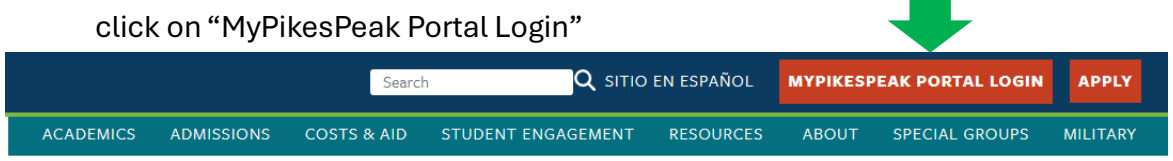

- 2. Log in using your student number including the capital S and the minimum 14-character password you created.
- Once in your student portal, on your main Dashboard, locate Student Finance card and click on "College Opportunity Fund (COF)"

4. Ensure the current term is selected from the dropdown

| Student  | Finance                                                                                       | : |
|----------|-----------------------------------------------------------------------------------------------|---|
| 157      | College Opportunity Fund (COF)<br>You must authorize COF every term<br>to receive the stipend |   |
| Select a | Term: Spring 2025                                                                             |   |
| Submit   | 87.2.12                                                                                       |   |

- menu and click "Submit"
- 5. The courses you're currently enrolled in should be listed on this page, and there should 3 options listed as a *Student Authorization Response*

**College Opportunity Fund Authorization** 

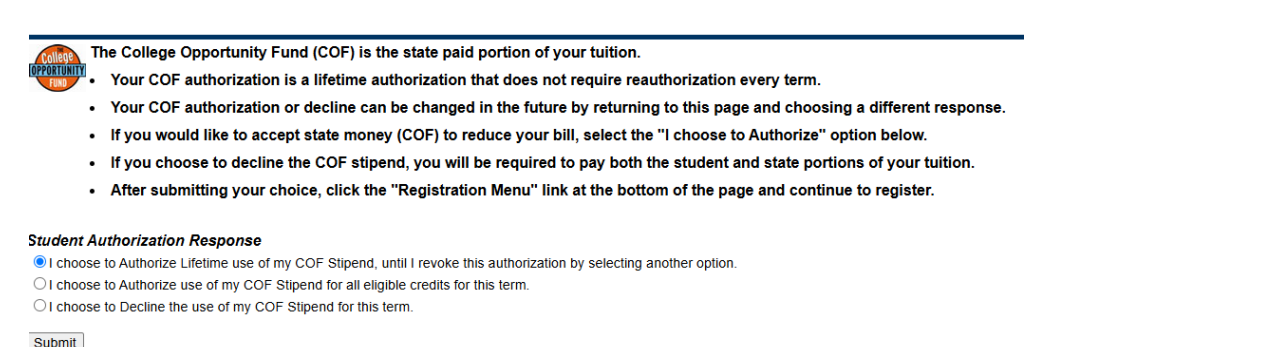

6. Check the first option and click "Submit"

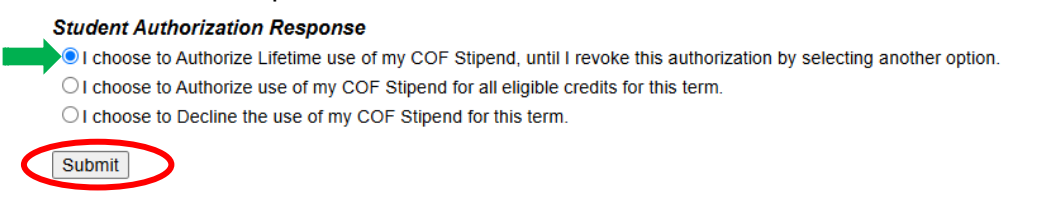